## E-Mail auf Mobilgeräten

Auf Ihrem Smartphone oder Tablet haben Sie die Möglichkeit, die E-Mails Ihrer Hochschul-E-Mail Adresse mit einer E-Mail-App wie K9-Mail oder mit der vorinstallierten E-Mail App ihres Gerätes abzurufen. Im folgenden finden Sie Konfigurationsbeispiele für Android, iPhone und Windows Phone.

Falls Sie keinen E-Mail Client verwenden möchten, steht Ihnen natürlich auch unser Webmail-Zugang zur Verfügung.

- Android
- iPhone
- Windows Phone
- Activesync

Bitte verwenden Sie die folgenden Einstellungen, falls Sie ein Android-Gerät nutzen.

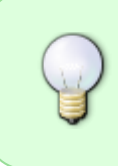

Die Microsoft Outlook-App darf nicht verwendet werden, da diese die Zugangsdaten Benutzername und Passwort, sowie E-Mails, Termine und Kontakte an Microsoft weiterleitet. Abhängig von der tatsächlich genutzten E-Mail-App können die Einstellungen geringfügig anders aussehen.

| 🖬 🛓 🗍 🤶 🚺 15:                               | :31 ± 🗿 👔                       |
|---------------------------------------------|---------------------------------|
| ← Eingangsserver                            | ← Ausgangsserver                |
| E-Mail-Adresse<br>max.muster@fb.hs-fulda.de | SMTP-Server<br>smtp.hs-fulda.de |
| Benutzername<br>fdxy1234                    | Sicherheitstyp                  |
| Passwort                                    | Port<br>587                     |
| IMAP-Server<br>mail.hs-fulda.de             | Anmelden erfordern Senutzername |
| Sicherheitstyp                              | fdxy1234                        |
| Port<br>993                                 | Passwort                        |
| ок                                          | ОК                              |

Um Ihre E-Mails auf einem iPhone oder iPad über die Standard Mail-App abzufragen, gehen Sie bitte wie folgt vor.

Die Microsoft Outlook-App darf nicht verwendet werden, da diese die Zugangsdaten Benutzername und Passwort, sowie E-Mails, Termine und Kontakte an Microsoft weiterleitet. Falls Sie eine andere E-Mail App verwenden möchten, konfigurieren Sie die Servereinstellungen bitte wie im letzten Bild.

Öffnen Sie die Einstellungen ihres iPad oder iPhone und wählen Sie **Passwörter und Accounts** und anschließend **Account hinzufügen**. Wählen Sie nun bei der Auswahl eines E-Mail Anbieters **Andere**, um individuelle Einstellungen vornehmen zu können.

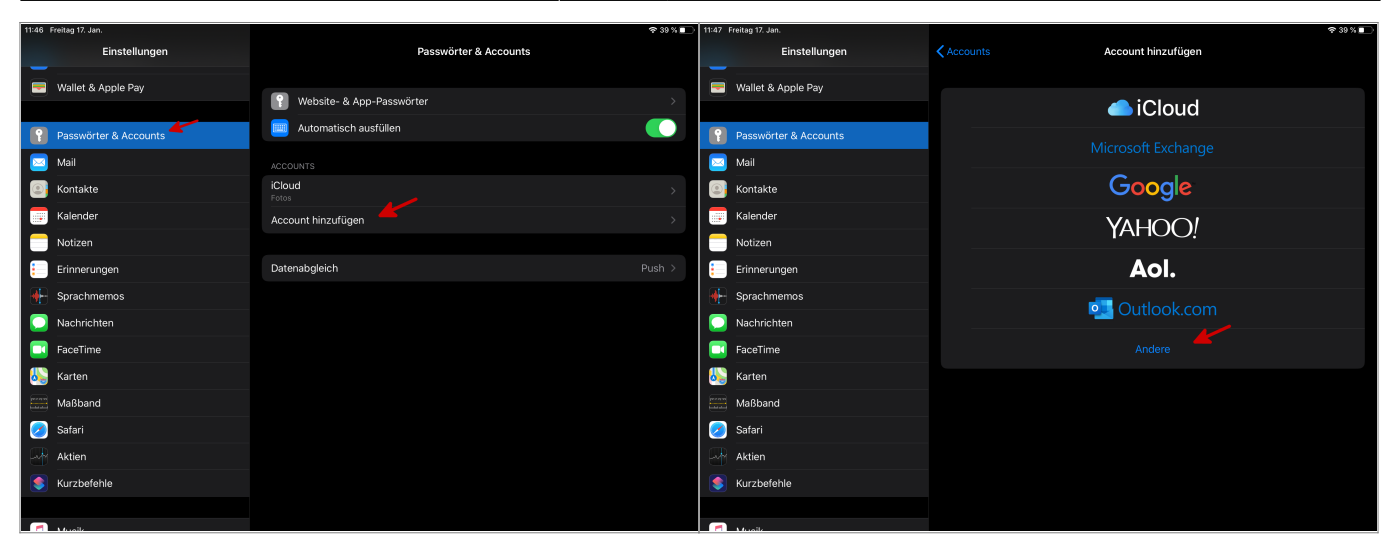

Wählen Sie im folgenden Schritt **Mail-Account hinzufügen** und geben Sie ihre Daten (Name, E-Mail Adresse und Passwort), sowie eine Bezeichnung für den E-Mail Account (z.B. HS-Fulda) ein.

| 11:47 Freitag 17. Jan. |                            |        | 11:48 F | Freitag 17. Jan. |            |                               | ক 39 % 🔳 |
|------------------------|----------------------------|--------|---------|------------------|------------|-------------------------------|----------|
| Einstellungen          | KAccount hinzufügen Andere |        |         |                  |            |                               |          |
| Wallet & Apple Pay     |                            |        |         |                  |            |                               |          |
|                        | Mail-Account hinzufügen    | >      |         |                  |            | Neuer Account                 |          |
| Passwörter & Accounts  |                            |        | P       |                  |            |                               |          |
| 🖂 Mail                 | KONTAKTE                   | 、<br>、 |         |                  | Name       | Sven Reissmann                |          |
| Kontakte               |                            | · ·    |         |                  | E-Mail     | sven.reissmann@rz.hs-fulda.de |          |
| Falender Kalender      | CardDAv-Account hinzufugen | >      |         |                  | Passwort   |                               |          |
| Notizen                | KALENDER                   |        |         |                  | Beschreibu | ing HS-Fulda                  |          |
| Erinnerungen           | CalDAV-Account hinzufügen  | >      |         |                  |            |                               |          |
| Sprachmemos            | Kalenderabo hinzufügen     | >      |         |                  |            |                               |          |
| Nachrichten            |                            |        |         |                  |            |                               |          |
| 🗖 FaceTime             |                            |        |         |                  |            |                               |          |
| 퉳 Karten               |                            |        |         |                  |            |                               |          |
| Maßband                |                            |        |         |                  |            |                               |          |
| 🧭 Safari               |                            |        |         |                  |            |                               |          |
| Aktien                 |                            |        |         |                  |            |                               |          |
| S Kurzbefehle          |                            |        |         |                  |            |                               |          |
|                        |                            |        |         |                  |            |                               |          |
| <b>a</b>               |                            |        |         |                  |            |                               |          |

Im letzten Schritt müssen noch die Daten des E-Mail Servers eingetragen und die fd-Nummer als Login-Name festgelegt werden. Bitte verwenden Sie als Kontotyp IMAP aus. Last update: 15.11.2023 10:49

| 11:49      | Freitag 17. Jan.      |            |                      |               |        | <b>奈</b> 38 % ■ |
|------------|-----------------------|------------|----------------------|---------------|--------|-----------------|
|            | Einstellungen         |            |                      |               | Andere |                 |
|            | Wallet & Apple Pay    |            |                      |               |        |                 |
|            |                       | Abbrechei  | n Neue               | r Account     |        |                 |
| ę          | Passwörter & Accounts |            | IMAP                 |               | POP    |                 |
|            | Mail                  |            |                      |               |        |                 |
|            | Kontakte              | Name       | Sven Reissmann       |               |        |                 |
|            | Kalender              | E-Mail     | sven.reissmann@r     | z.hs-fulda.de |        |                 |
|            | Notizen               | Beschreibu | ıng HS-Fulda         |               |        |                 |
|            | Erinnerungen          | SERVER FÜR | EINTREFFENDE E-MAILS |               |        |                 |
|            | Sprachmemos           | Hostname   | mail.hs-fulda.de     |               |        |                 |
|            | Nachrichten           | Benutzerna | ame fd3430           |               |        |                 |
|            | FaceTime              | Passwort   |                      |               |        |                 |
|            | Karten                | SERVER FÜR | AUSGEHENDE E-MAILS   |               |        |                 |
|            | Maßband               | Hostname   | smtp.hs-fulda.de     |               |        |                 |
| $\bigcirc$ | Safari                | Benutzerna | ame fd3430           |               |        |                 |
|            | Aktien                | Passwort   |                      |               |        |                 |
|            | Kurzbefehle           |            |                      |               |        |                 |
|            |                       |            |                      |               |        |                 |
|            |                       |            |                      |               |        |                 |

Die Microsoft Outlook-App darf nicht verwendet werden, da diese die Zugangsdaten Benutzername und Passwort, sowie E-Mails, Termine und Kontakte an Microsoft weiterleitet.

Um Ihre E-Mails auf einem Microsoft Windows Smartphone oder Tablet über die Standard Mail-App abzufragen, gehen Sie bitte wie folgt vor.

Wischen Sie auf der Startseite nach links, um die Anwendungsliste zu öffnen. Wählen Sie nun **Einstellungen - E-Mail-Konten & andere**, klicken Sie auf **Konto hinzufügen** und anschließend auf **Erweitertes Setup**.

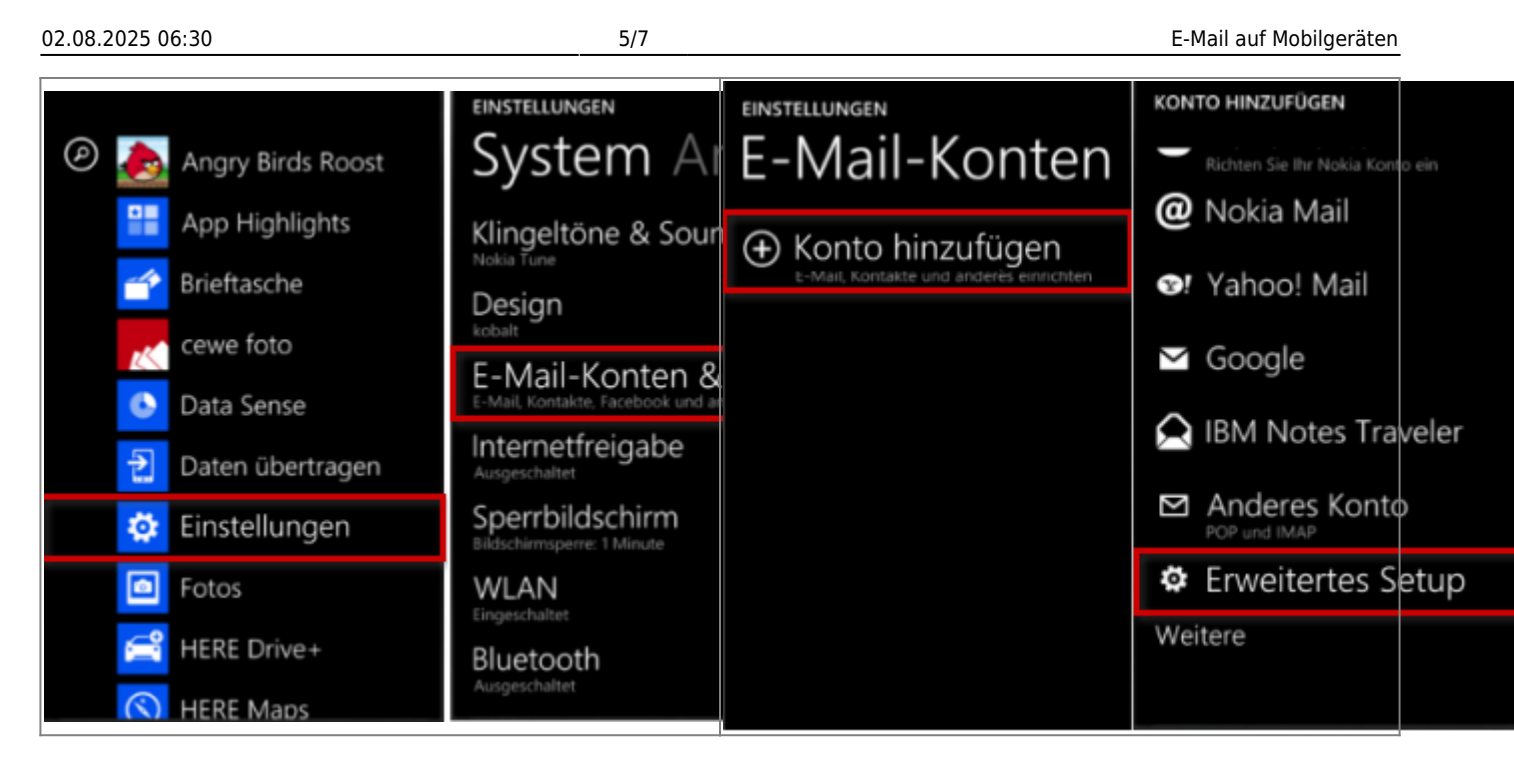

Tranegn Sie nun ihre fd-Nummer und das zugehörige Passwort ein, klicken Sie auf **Anmelden** und wählen Sie im folgenden Schritt **Internet-E-Mail**.

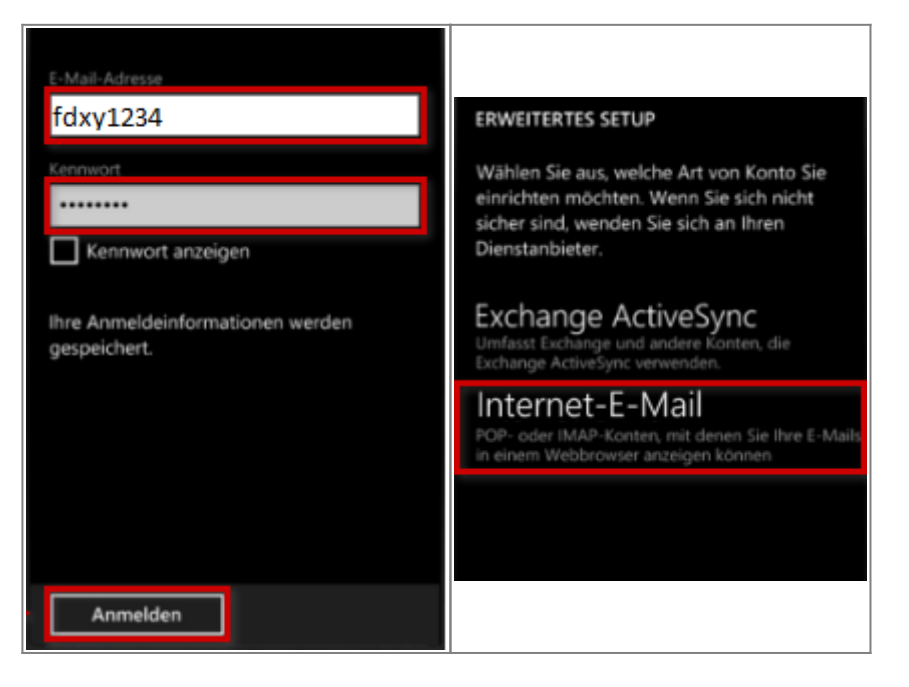

Geben Sie nun die nachfolgenden Daten:

| Feld               | Wert             |
|--------------------|------------------|
| Kontoname          | frei wählbar     |
| Ihr Name           | frei wählbar     |
| Posteingangsserver | mail.hs-fulda.de |
| Postausgangsserver | smtp.hs-fulda.de |
| Kontotyp           | IMAP bzw. IMAP4  |
| Benutzername       | fd-Nummer        |
| Kennwort           | fd-Passwort      |

Die weiteren Konfigurationsschritte (unter Verwendung der oben genannten Konfiguration) sind in den folgenden Screenshots dargestellt.

Last update: 15.11.2023 10:49

| INTERNET-E-MAIL-KONTO                                                                                                    | INTERNET-E-MAIL-KONTO                                                                                                    |                                                                                                    |
|----------------------------------------------------------------------------------------------------|----------------------------------------------------------------------------------------------------|----------------------------------------------------------------------------------------------------|
|                                                                                                    |                                                                                                    | INTERNET-E-MAIL-KONTO                                                                                                    |
| Kontoname                                                                                                    | IN A D A                                                                                                    |                                                                                                    |
| Mein Konto                                                                                                    | IMAP4                                                                                                    | Kennwort anzeigen                                                                                                    |
|                                                                                                    |                                                                                                    |                                                                                                    |
| lbr Mama                                                                                                    | Benutzername                                                                                                    | Postausgangsserver (SMTP)                                                                                                    |
| Max Mustermoon                                                                                                    | fdxy1234                                                                                                    | smtp.hs-fulda.de                                                                                                    |
| Max Mustermann                                                                                                    |                                                                                                    |                                                                                                    |
|                                                                                                    | Beispiele: SvenF, SvenF@contoso.com,                                                                                                    |                                                                                                    |
| Ihre Nachrichten werden mit diesem                                                                                                    | Domäne\SvenF                                                                                                    | Authentifizierung für Ausgangesenver                                                                                                    |
| Namen gesendet.                                                                                                    | Kennwort                                                                                                    | erforderlich                                                                                                    |
| Posteingangsserver                                                                                                    |                                                                                                    |                                                                                                    |
| mail.hs-fulda.de                                                                                                    |                                                                                                    | Benutzernamen und Kennwort auch<br>zum Senden von E-Mail verwenden                                                                                                    |
|                                                                                                    | Kennwort anzeigen                                                                                                    | Zum Senden von E-Mail verwenden                                                                                                    |
| Kontotyp                                                                                                    |                                                                                                    | Erweiterte Einstellungen                                                                                                    |
|                                                                                                    | Postausgangsserver (SMTP)                                                                                                    |                                                                                                    |
| IMAP4                                                                                                    | smtp.hs-fulda.de                                                                                                    |                                                                                                    |
|                                                                                                    | المستعملين                                                                                                    |                                                                                                    |
|                                                                                                    | Anmelden                                                                                                    |                                                                                                    |
|                                                                                                    |                                                                                                    |                                                                                                    |
|                                                                                                    |                                                                                                    |                                                                                                    |
| INTERNET E MAIL KONTO                                                                                                    |                                                                                                    | INTERNET-E-MAIL-KONTO                                                                                                    |
| INTERNET-E-MAIL-KONTO                                                                                                    | INTERNET-E-MAIL-KONTO                                                                                                    | INTERNET-E-MAIL-KONTO                                                                                                    |
| INTERNET-E-MAIL-KONTO                                                                                                    | INTERNET-E-MAIL-KONTO                                                                                                    | INTERNET-E-MAIL-KONTO                                                                                                    |
| INTERNET-E-MAIL-KONTO                                                                                                    | INTERNET-E-MAIL-KONTO                                                                                                    | INTERNET-E-MAIL-KONTO<br>errorueriicii<br>Benutzernamen und Kennwort auch                                                                                                    |
| INTERNET-E-MAIL-KONTO                                                                                                    | INTERNET-E-MAIL-KONTO                                                                                                    | INTERNET-E-MAIL-KONTO<br>errorueriicri<br>Benutzernamen und Kennwort auch<br>zum Senden von E-Mail verwenden                                                                                                    |
| INTERNET-E-MAIL-KONTO  Kennwort anzeigen  Postausgangsserver (SMTP)                                                                                                    | INTERNET-E-MAIL-KONTO Kennwort anzeigen Postausgangsserver (SMTP)                                                                                                    | INTERNET-E-MAIL-KONTO<br>erroruerrich<br>Benutzernamen und Kennwort auch<br>zum Senden von E-Mail verwenden                                                                                                    |
| INTERNET-E-MAIL-KONTO  Kennwort anzeigen  Postausgangsserver (SMTP) smtp.hs-fulda.de                                                                                                    | INTERNET-E-MAIL-KONTO<br>Kennwort anzeigen<br>Postausgangsserver (SMTP)<br>smtp.hs-fulda.de                                                                                                    | INTERNET-E-MAIL-KONTO<br>errorueriicii<br>Benutzernamen und Kennwort auch<br>zum Senden von E-Mail verwenden<br>SSL für eingehende E-Mails<br>erforderlich                                                                                                    |
| INTERNET-E-MAIL-KONTO<br>Kennwort anzeigen<br>Postausgangsserver (SMTP)<br>smtp.hs-fulda.de                                                                                                    | INTERNET-E-MAIL-KONTO<br>Kennwort anzeigen<br>Postausgangsserver (SMTP)<br>smtp.hs-fulda.de                                                                                                    | INTERNET-E-MAIL-KONTO<br>erroruerricri<br>Benutzernamen und Kennwort auch<br>zum Senden von E-Mail verwenden<br>SSL für eingehende E-Mails<br>erforderlich                                                                                                    |
| INTERNET-E-MAIL-KONTO  Kennwort anzeigen  Postausgangsserver (SMTP) smtp.hs-fulda.de                                                                                                    | INTERNET-E-MAIL-KONTO<br>Kennwort anzeigen<br>Postausgangsserver (SMTP)<br>smtp.hs-fulda.de                                                                                                    | INTERNET-E-MAIL-KONTO         erroruerricri         Image: Serroruerricri         Image: Serorueri         Image: Serro |
| INTERNET-E-MAIL-KONTO<br>Kennwort anzeigen<br>Postausgangsserver (SMTP)<br>smtp.hs-fulda.de<br>Authentifizierung für Ausgangsserver<br>erforderlich                                                                                                   | INTERNET-E-MAIL-KONTO<br>Kennwort anzeigen<br>Postausgangsserver (SMTP)<br>smtp.hs-fulda.de<br>Authentifizierung für Ausgangsserver                                                                                                 | INTERNET-E-MAIL-KONTO<br>errorueriicii<br>Benutzernamen und Kennwort auch<br>zum Senden von E-Mail verwenden<br>SSL für eingehende E-Mails<br>erforderlich<br>SSL für ausgehende E-Mails<br>erforderlich                                                                                                    |
| INTERNET-E-MAIL-KONTO  Kennwort anzeigen  Postausgangsserver (SMTP) smtp.hs-fulda.de  Authentifizierung für Ausgangsserver erforderlich                                                                                                    | INTERNET-E-MAIL-KONTO<br>Kennwort anzeigen<br>Postausgangsserver (SMTP)<br>smtp.hs-fulda.de<br>Authentifizierung für Ausgangsserver<br>erforderlich                                                                                 | INTERNET-E-MAIL-KONTO         errorueriicii         Image: Serrorueriicii         Image: Serrorueriicii         Image: SSL für eingehende E-Mails erforderlich         Image: SSL für ausgehende E-Mails erforderlich         Image: SSL für ausgehende E-Mails erforderlich         Image: Neue Inhalte herunterladen                                                                                                    |
| INTERNET-E-MAIL-KONTO  Kennwort anzeigen  Postausgangsserver (SMTP)  smtp.hs-fulda.de  Authentifizierung für Ausgangsserver erforderlich  Benutzernamen und Kennwort auch                                                                             | INTERNET-E-MAIL-KONTO  Kennwort anzeigen  Postausgangsserver (SIMTP)  smtp.hs-fulda.de  Authentifizierung für Ausgangsserver erforderlich  Benutzernamen und Kennwort auch                                                          | INTERNET-E-MAIL-KONTO         erroruerricri         Image: Serroruerricri         Image: Serorueri         Image: Serro |
| INTERNET-E-MAIL-KONTO  Kennwort anzeigen  Postausgangsserver (SMTP) smtp.hs-fulda.de  Authentifizierung für Ausgangsserver erforderlich  Benutzernamen und Kennwort auch zum Senden von E-Mail verwenden                                              | INTERNET-E-MAIL-KONTO  Kennwort anzeigen  Postausgangsserver (SMTP)  smtp.hs-fulda.de  Authentifizierung für Ausgangsserver erforderlich  Benutzernamen und Kennwort auch zum Senden von E-Mail verwenden                           | INTERNET-E-MAIL-KONTO<br>errorueriicii<br>Benutzernamen und Kennwort auch<br>zum Senden von E-Mail verwenden<br>SSL für eingehende E-Mails<br>erforderlich<br>SSL für ausgehende E-Mails<br>erforderlich<br>Neue Inhalte herunterladen<br>Alle 2 Stunden                                                                                                    |
| INTERNET-E-MAIL-KONTO  Kennwort anzeigen  Postausgangsserver (SMTP) smtp.hs-fulda.de  Authentifizierung für Ausgangsserver erforderlich  Benutzernamen und Kennwort auch zum Senden von E-Mail verwenden                                              | INTERNET-E-MAIL-KONTO  Kennwort anzeigen  Postausgangsserver (SMTP)  smtp.hs-fulda.de  Authentifizierung für Ausgangsserver erforderlich  Benutzernamen und Kennwort auch zum Senden von E-Mail verwenden                           | INTERNET-E-MAIL-KONTO<br>errorueriicii<br>Benutzernamen und Kennwort auch<br>zum Senden von E-Mail verwenden<br>SSL für eingehende E-Mails<br>erforderlich<br>SSL für ausgehende E-Mails<br>erforderlich<br>Neue Inhalte herunterladen<br>Alle 2 Stunden                                                                                                    |
| INTERNET-E-MAIL-KONTO  Kennwort anzeigen  Postausgangsserver (SMTP)  smtp.hs-fulda.de  Authentifizierung für Ausgangsserver erforderlich  Benutzernamen und Kennwort auch zum Senden von E-Mail verwenden  Erweiterte Einstellungen                   | INTERNET-E-MAIL-KONTO  Kennwort anzeigen  Postausgangsserver (SMTP)  smtp.hs-fulda.de  Authentifizierung für Ausgangsserver erforderlich  Benutzernamen und Kennwort auch zum Senden von E-Mail verwenden  Erweiterte Einstellungen | INTERNET-E-MAIL-KONTO<br>erroruerrich<br>Benutzernamen und Kennwort auch<br>zum Senden von E-Mail verwenden<br>SSL für eingehende E-Mails<br>erforderlich<br>SSL für ausgehende E-Mails<br>erforderlich<br>Neue Inhalte herunterladen<br>Alle 2 Stunden<br>E-Mails herunterladen<br>der letzten 7 Tage                                                                                                    |
| INTERNET-E-MAIL-KONTO<br>Kennwort anzeigen<br>Postausgangsserver (SMTP)<br>smtp.hs-fulda.de<br>Authentifizierung für Ausgangsserver<br>erforderlich<br>Benutzernamen und Kennwort auch<br>zum Senden von E-Mail verwenden<br>Erweiterte Einstellungen | INTERNET-E-MAIL-KONTO  Kennwort anzeigen  Postausgangsserver (SMTP)  smtp.hs-fulda.de  Authentifizierung für Ausgangsserver erforderlich  Benutzernamen und Kennwort auch zum Senden von E-Mail verwenden  Erweiterte Einstellungen | INTERNET-E-MAIL-KONTO<br>errorueriicii<br>Benutzernamen und Kennwort auch<br>zum Senden von E-Mail verwenden<br>SSL für eingehende E-Mails<br>erforderlich<br>SSL für ausgehende E-Mails<br>erforderlich<br>Neue Inhalte herunterladen<br>Alle 2 Stunden<br>E-Mails herunterladen<br>der letzten 7 Tage                                                                                                    |
| INTERNET-E-MAIL-KONTO  Kennwort anzeigen  Postausgangsserver (SMTP) smtp.hs-fulda.de  Authentifizierung für Ausgangsserver erforderlich Benutzernamen und Kennwort auch zum Senden von E-Mail verwenden  Erweiterte Einstellungen                     | INTERNET-E-MAIL-KONTO  Kennwort anzeigen  Postausgangsserver (SMTP) smtp.hs-fulda.de  Authentifizierung für Ausgangsserver erforderlich  Merhoden und Kennwort auch zum Senden von E-Mail verwenden  Erweiterte Einstellungen       | INTERNET-E-MAIL-KONTO<br>errorueriicii<br>Benutzernamen und Kennwort auch<br>zum Senden von E-Mail verwenden<br>SSL für eingehende E-Mails<br>erforderlich<br>SSL für ausgehende E-Mails<br>erforderlich<br>Neue Inhalte herunterladen<br>Alle 2 Stunden<br>E-Mails herunterladen<br>der letzten 7 Tage                                                                                                    |
| INTERNET-E-MAIL-KONTO  Kennwort anzeigen  Postausgangsserver (SMTP)  smtp.hs-fulda.de  Authentifizierung für Ausgangsserver erforderlich  Benutzernamen und Kennwort auch zum Senden von E-Mail verwenden  Erweiterte Einstellungen                   | INTERNET-E-MAIL-KONTO  Kennwort anzeigen  Postausgangsserver (SMTP)  smtp.hs-fulda.de  Authentifizierung für Ausgangsserver erforderlich  Benutzernamen und Kennwort auch zum Senden von E-Mail verwenden  Erweiterte Einstellungen | INTERNET-E-MAIL-KONTO<br>errorueriicii<br>Benutzernamen und Kennwort auch<br>zum Senden von E-Mail verwenden<br>SSL für eingehende E-Mails<br>erforderlich<br>SSL für ausgehende E-Mails<br>erforderlich<br>Neue Inhalte herunterladen<br>Alle 2 Stunden<br>E-Mails herunterladen<br>der letzten 7 Tage                                                                                                    |

Die Microsoft Outlook-App darf nicht verwendet werden, da diese die Zugangsdaten Benutzername und Passwort, sowie E-Mails, Termine und Kontakte an Microsoft weiterleitet.

Mit dem **GroupWise Mobility Service (GMS)** steht eine Synchronisation der Groupwise E-Mails, Adressbücher und Kontakte auf ihre Smartphones und Tablets (Android, iPhone, WindowsPhone) über das Protokoll **ActiveSync** zur Verfügung. Dabei wird jeweils der Zeitraum der letzten 180 Tage synchronisiert.

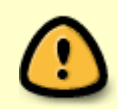

Das Microsoft ActiveSync Protokoll sieht eine Funktion für das **Zurücksetzen ihres Endgeräts auf Werkseinstellungen** bei der nächsten Verbindung mit dem Server vor. Sollte ihr Endgerät verloren gehen (Diebstahl, Verlust, usw.), besteht somit die

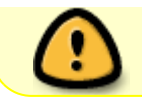

Möglichkeit, alle Daten die sich auf dem Endgerät befinden, durch das Rechenzentrum löschen zu lassen.

Falls Sie den Dienst ActiveSync verwenden möchten, wenden Sie sich bitte an das Rechenzentrum, damit wir eine Freischaltung veranlassen.

## Konfiguration des Endgeräts

Für die Konfiguration ihres Endgerätes verwenden Sie bitte die folgenden Daten.

| Servername   | gms-mobile.rz.hs-fulda.de |
|--------------|---------------------------|
| Benutzername | fd-Nummer                 |
| Passwort     | fd-Passwort               |

From: https://doku.rz.hs-fulda.de/ - **Rechenzentrum** 

Permanent link: https://doku.rz.hs-fulda.de/doku.php/docs:email:anleitungen\_mobil

Last update: 15.11.2023 10:49

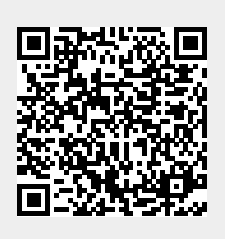